# 台企銀學雜費代收服務網使用手冊(信用卡繳費)

1. <u>https://newsch.tbb.com.tw/cpb1/index.aspx</u> 選擇學生查詢

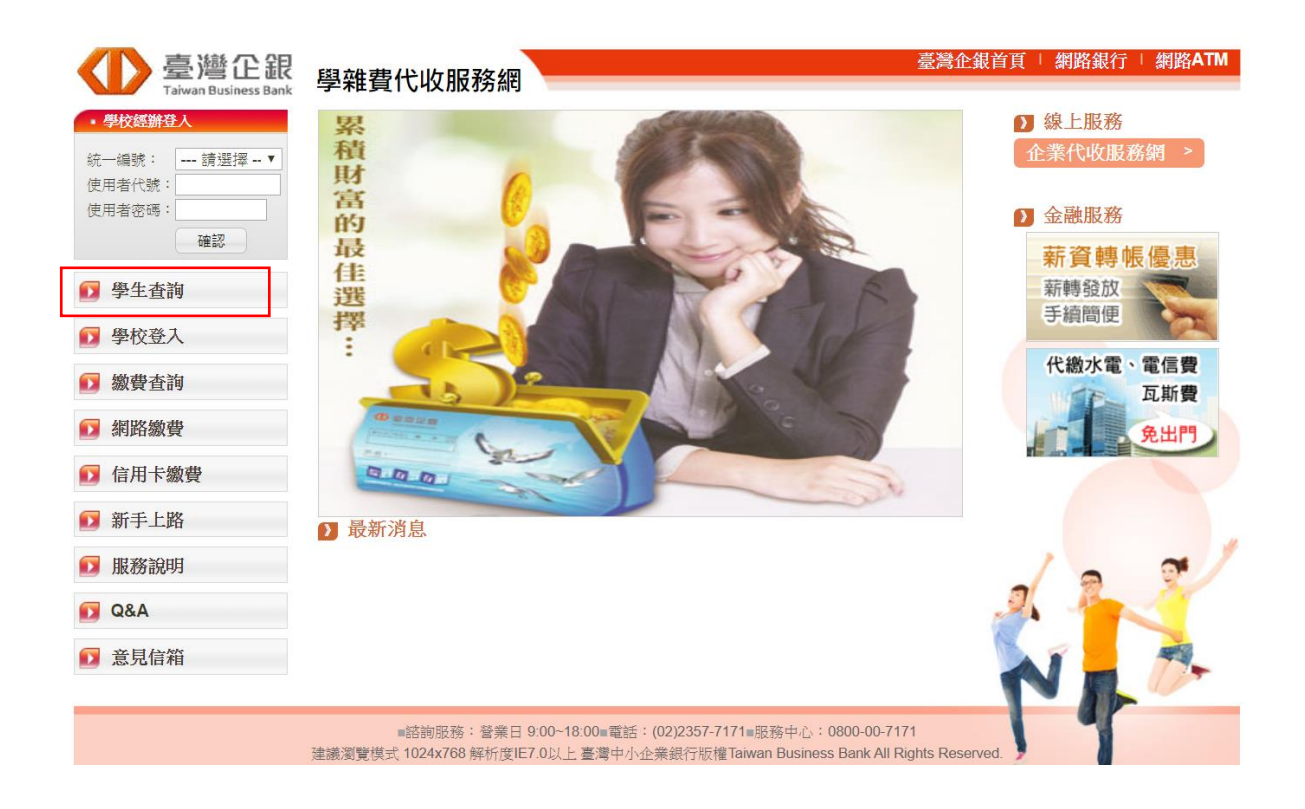

2. 登入學校、學號、通行識別碼

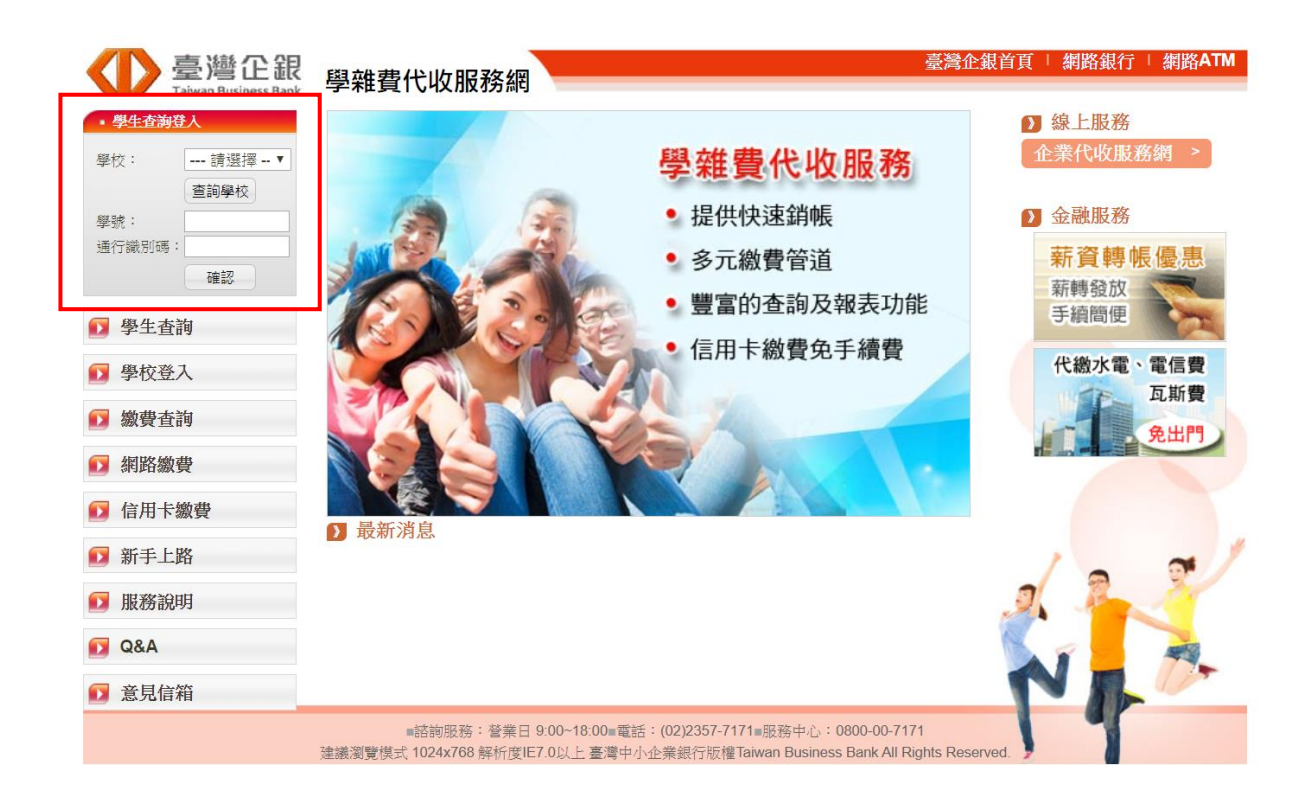

3. 學校選擇【國立高雄科技大學 401 專戶】

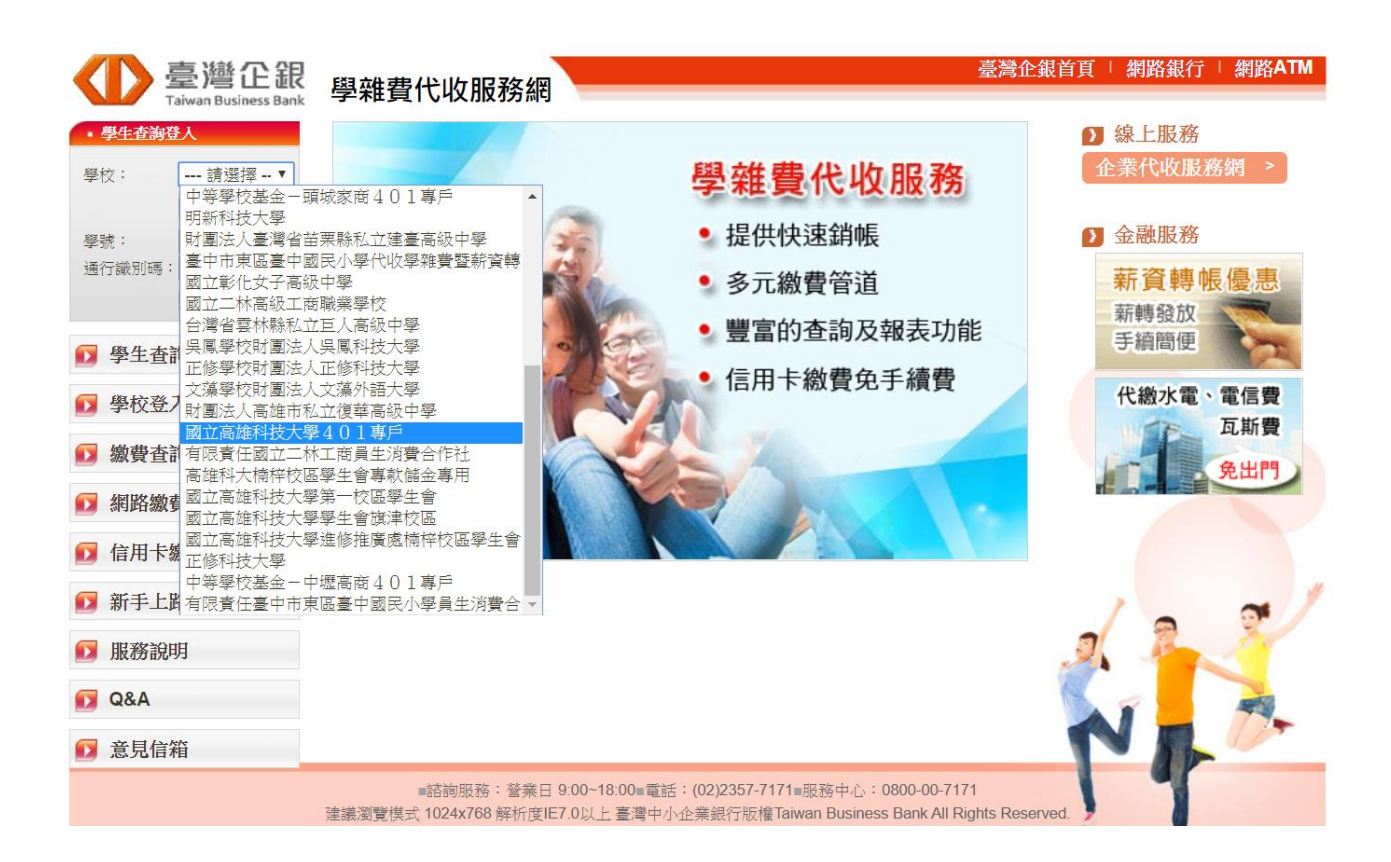

學號輸入【身分證】
 通行證別碼【身分證】

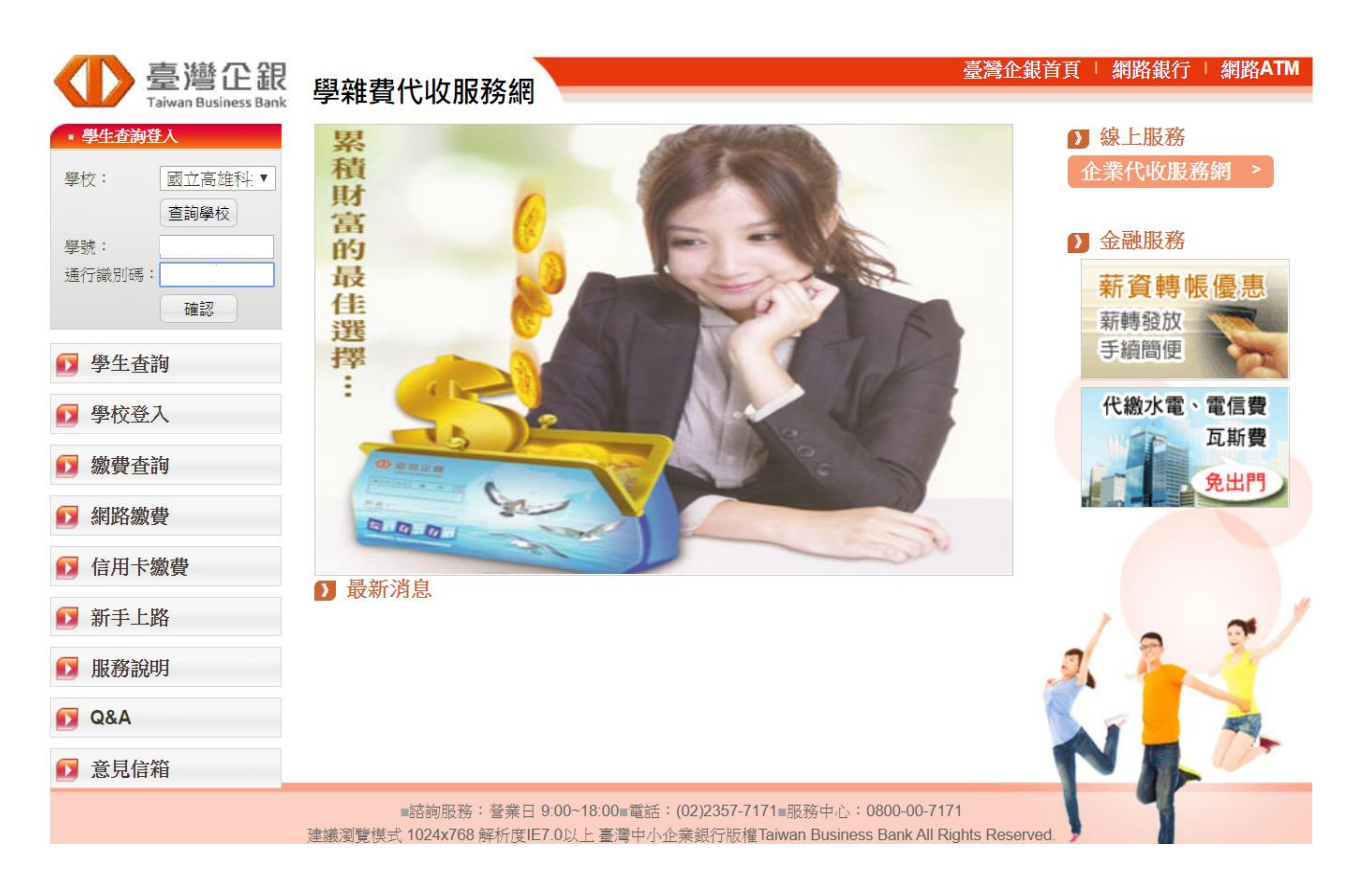

#### 5. 請點選【明細】進入繳費

| 臺灣企銀<br>Taiwan Business Bank | 學雜費代收                                   | 服務                                  | 务網       |              |               |                  |       |                 |        |    |
|------------------------------|-----------------------------------------|-------------------------------------|----------|--------------|---------------|------------------|-------|-----------------|--------|----|
| ▶ 學生繳費單查詢                    | ▶學                                      | 生線                                  | 贁費單      | 查詢           |               |                  |       |                 |        |    |
|                              | 國立高雄科技大學/使用者代號 查詢日期:2019/11/12 14:43:24 |                                     |          |              |               |                  |       |                 | 🖨 友善列印 |    |
|                              | 學校:<br>學號:<br>姓名:                       | 學校:國立高維科技大學         學號:         姓名: |          |              |               |                  |       |                 |        |    |
|                              | 業務別                                     | 學<br>年                              | 學期       | 部别           | 費用别           | 銷帳編號             | 應繳金額  | <b>繳費</b><br>管道 | 狀態     | 明細 |
|                              | 24321                                   | 108                                 | 第一學<br>期 | 教推中心非學<br>分班 | 學費            | 2432181100000320 | 2,700 |                 | 未繳款    | 明細 |
|                              | 24321                                   | 108                                 | 第一學<br>期 | 教推中心非學<br>分班 | 學費(含代收代<br>付) | 2432181200000135 | 2,700 |                 | 未繳     | 明細 |

#### 6. 選擇信用卡繳費

|                 |            | 收入明細    |                   |
|-----------------|------------|---------|-------------------|
| 收入科目            |            |         | 金額                |
| 學費              |            |         | 900               |
| 代收代付            |            |         | 1800              |
|                 |            | 繳費/銷帳資料 |                   |
| <b>繳費</b> 金額合計: | 2,700      | 銷帳編號:   | 2432181200000135  |
| 臨櫃金額合計:         | 2,700      | 臨禮銷帳編號: | 2432181200000135  |
| 超商繳費金額:         | 2,700      | 超商銷帳編號: | 2432181200000135  |
| 銷帳狀態:           | 未繳款        | 繳費方式:   |                   |
| 代收銀行/分行:        |            | 代收日:    |                   |
| 入帳日:            |            |         |                   |
| 產生PDF約          | <b>散費單</b> | 網路ATM繳款 | <b>周銀繳款</b> 信用卡繳款 |
|                 |            | 回上一頁    |                   |

7. 詳閱個人資料保護法告知書,點選【確認已被告知】

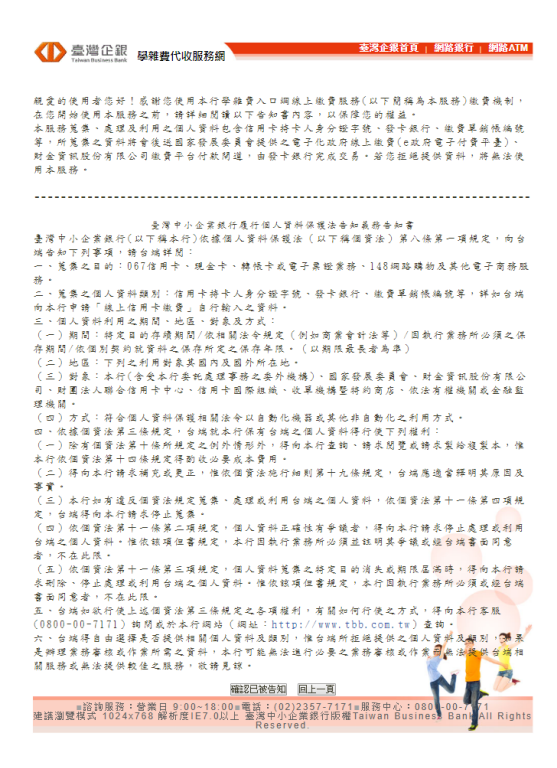

8. 請選擇【發卡銀行】及【持卡人身分證字號】

| D 臺灣企組<br>Taiwan Business Bar | 學雜費代收服務網                                                                                                    | 金銀首頁   網路銀行 | I 網路ATM |
|-------------------------------|----------------------------------------------------------------------------------------------------|-------------|---------|
|                               | 信用卡繳費<br><sup>銷帳编號:</sup> 2432181200000147                                                                             |             |         |
|                               | 發卡銀行: [013 - 國泰世華 ▼<br>持卡人身分證字號:<br>[線上繳費] [激費說明]                                                                      |             |         |
|                               | 注意事項                                                                                                    |             |         |
|                               | <ol> <li>持卡人以信用卡繳付擧稽費之帳款經拔准後將併入各發卡銀行信用卡帳單,<br/>有關各項費用之計算,悉侬各發卡銀行之規定辦理。</li> </ol>                                      |             |         |
|                               | 2. 為確保您的權益,您可於信用卡繳付學雜費3個營業日後於本行學雜費代收服<br>務網站(https://wexh.tbb.com/w/cpb1/index.aspx)查詢並列印繳費紀錄<br>(與屬料技大學學主讀於學校指定網買查詢)。 |             |         |
|                               | <ol> <li>若已申請助學貸款或已透過其他支付工具繳納學費,請勿再使用信用卡繳納<br/>學費,以免造成重複繳納。</li> </ol>                                                 |             |         |
|                               | 4. 信用卡繳付攀聽養授權成功後即撥入攀校視戶,經交易成功後不可取消,持<br>卡人和於透費於發生重複集款、繳費金額不符等情形,擁向學校辦理這款、<br>補款事直。                                     |             |         |
|                               | <ol> <li>繳付學雜費期間,悉依學校規定或繳費單註明之期間辦理。</li> </ol>                                                                         |             |         |
|                               | 6.以信用卡缴交之任何費用(不論是學費或雜費),係以發卡銀行就學雜費項目之<br>規定認定之,非規定之其買費用,增効進行徵費,相關紅利或現金回饋活動<br>內容,讓會考發卡銀行做學講會可名之規定辦理。                   |             |         |
|                               | 7. 部份發卡銀行信用卡得使用分期付款功能,惟須支付分期付款手續費。                                                                                     |             |         |
|                               | 8. 未盡事宜悉依各銀行信用卡約定條款辦理。                                                                                                 |             |         |
|                               | <ol> <li>若發生無法繳費情形或對信用卡繳付學費相關事直有任何疑問,請治發卡銀<br/>行客服中心詢問。</li> </ol>                                                     | 2 2         | 9       |
|                               | 10. 本行在中國信託信用卡平台的學校代號是8814602412。                                                                                      | A 100       | 1       |
|                               | 11. 臺灣企銀客服電話:02-2357-7171按3或0800-01-7171按3。                                                                            |             |         |

9. 確認以下資料後按繳費

| 臺灣企銀<br>Taiwan Business Bank | 學雜費代收服務網                                                                                                    | 臺灣企銀首頁      | │ 網路銀行 │ | 網路ATM |
|------------------------------|----------------------------------------------------------------------------------------------------|-------------|----------|-------|
|                              |                                                                                                    |             |          |       |
|                              | 信用卡繳費                                                                                                    |             |          |       |
|                              | 學校: 國立高雄科技大學                                                                                                    |             |          |       |
|                              | 攀生:                                                                                                    |             |          |       |
|                              | 銷帳編號: 2432181200000147                                                                                               |             |          |       |
|                              | 應繳金額: 2700                                                                                                    |             |          |       |
|                              | 發卡銀行: 013                                                                                                    |             |          |       |
|                              | 持卡人身分證字號:                                                                                                    |             |          |       |
|                              | 注意事項                                                                                                    |             |          |       |
|                              | <ol> <li>持卡人以信用卡繳付學雜費之帳款經核准後將併入各發卡銀行信用卡約<br/>有關各項費用之計算,悉依各發卡銀行之規定辦理。</li> </ol>                                      | 帳單,         |          |       |
|                              | 2. 為確保您的權益,您可於信用卡繳付學雜費2個營業日後於本行學雜費<br>務網站(https://newsch.tbb.com.tw/cpb1/index.aspx)查詢並列印繳費<br>(吳鳳科技大學學生請於學校指定網買查詢)。 | 費代收服<br>費紀錄 |          |       |
|                              | <ol> <li>若已申請助學貸款或已透過其他支付工具繳納學費,請勿再使用信用<br/>學費,以免造成重複繳納。</li> </ol>                                                  | 卡繳納         |          |       |
|                              | 4. 信用卡繳付學雜費授權成功後即撥入學校帳戶,持卡人如欲取消信用:<br>學雜費交易,或發生重複繳款、繳費金額不符等情形,應向學校辦理:<br>補繳事宜。                                       | 卡繳付<br>退款、  |          |       |
|                              | 5. 繳付學雜費期間,悉依學校規定或繳費單註明之期間辦理。                                                                                        |             |          |       |
|                              | 6.以信用卡繳茨之任何費用不論是學費或雜費),條以發卡銀行就學雜費<br>規定認定之,非規定之項目費用,請勿進行繳費,相關紅利或現金回<br>內容,請參考發卡銀行就學雜費項目之規定辦理。                        | 費項目之<br>饋活動 |          |       |

#### 10.詳閱以下使用條款後按接受

| 用考验好!歐謝您使用國家發展委員會提供之電子化政府線上變要服務(以下解稱為<br>度機械制,在您開始使用本服務之前,请详細關資以下使用條款,以保健您的補益。<br>那提供您辦文名項費用之交易平台及機制。<br>署進應的支權人資料,(對當資料(包含信用卡資料)外洩。領有<br>資產他人資料,「對當資料(包含信用卡資料)外洩。領有<br>資產他人資料一(對資料(包含信用卡資料)外洩。領有<br>透慮人資料一個對資料,除下为時洗別,水服務同意在未<br>使用者帶資源以前,不對外揭露使用者之姓名、地址、電子邮件地<br>其他說之差得嚴之個人資料:<br>注意律之規定<br>注意律之規定<br>注意律認其他使用者或第三人之人身安全<br>整合種的是法生不可必確定 |  |
|----------------------------------------------------------------------------------------------------|--|

#### 11.點選信用卡網路支付

| 網路微費服務選項<br>Service List |                               |
|--------------------------|-------------------------------|
| <b>信用于规路支付</b><br>金属使服法理 |                               |
|                          | AVA ARGROUNAVA ARGROUNAVA     |
| ■ 我的巨政府<br>₩₩₩₩.GOV.TW   | Copyright © 2005 版權所有 國家發展委員會 |
|                          |                               |

## 12.填寫信用卡資料確認後,按資料送出

| 《信用卡網》<br>Internet C | 路支付<br>Credit Card               |                                        | 4            |               |
|----------------------|----------------------------------|----------------------------------------|--------------|---------------|
| 8的□政府網路繳費Ⅱ 付費機關      | (本文操作請於十分鐘)<br>付費項目              | 的完成!)                                  | 付費金額         | 身分證字號         |
| 臺灣中小企業銀行             | 臺灣中小企業銀行                         | 2432181200000135                       | NT\$ 2700 元  | (90977-0692)  |
| 董揮付款方式               |                                  |                                        |              |               |
| 何秋方為<br>俯倉下而信田-長濟    | 信用下 •                            |                                        | _            |               |
| 信用卡卡號                |                                  | <br>16碼 ex: (1234-5468-9012-1<br>2碼不顯示 | 23           |               |
| 信用卡有限月年              | 01 ▼ 月/ 19 ▼ 年<br>(請先選擇到期月份,再選擇到 | 期酉元年末雨位數字)                             |              |               |
| 信用卡安全碼               | (卡月雪面簽名欄上最後三碼<br>圖戶說明請按此         | 收字)                                    |              |               |
| 信用卡分期功能              | 我要使用信用卡分期作<br>(分期交易手續費率依發卡       | <b>寸款並同意支付手續響</b><br>行而定無法接受請勿使用       | (1)<br>(款功能) |               |
| 注意事項                 | 1.限持卡人之本人繳納 2.交易                 | 手續費外加於付費金額中,自                          | 職卡銀行視業務決定(徽  | 交學雜費試辦期間免手續費) |
|                      | L                                | 資料送出,將軍設                               |              |               |
|                      |                                  |                                        |              |               |

### 13.再次確認後,按【確定扣款】

| 信用卡提<br>Internet | <b>網路支付</b><br>Credit Card |                  |          | 政府<br>DY TWI Card |
|------------------|----------------------------|------------------|----------|-------------------|
|                  |                            |                  |          |                   |
| 信用卡授權資料          | 唐本 114 本                   | - Bet            |          |                   |
| 51713            | 四尔巴带<br>声潮山小心类组/5          | 下版               | 声谢山小小类组行 |                   |
| 銷帳編號             | 2432181200000147           | 身份證字號<br>(或統一編號) | 医鸠中小亚未被门 | •                 |
| 付費金額             | NT\$ 2700元                 | 扣款手續費            | 交易手續費    |                   |
| 信用卡分期數           | 無                          |                  |          |                   |
|                  | 確                          | 取消重填             |          |                   |
|                  |                            |                  |          |                   |

### 14.繳費成功,可自行產生繳費證明,正式收據待入帳才可列印。

| 臺灣企銀                            | 學雜費代收服務網                                                                                       | 臺灣企銀首                                                                                                    | 頁 / 網路銀行 | 網路ATM |
|---------------------------------|------------------------------------------------------------------------------------------------|----------------------------------------------------------------------------------------------------|----------|-------|
| 堂 厚 住 武<br>Taiwan Business Bank | 學雜費代收服務網<br>② 交易結果<br>本單據係繳費證明,繳軟人名<br>本行學職費代收服務網站點<br>請您治詢費校是否開放學生3<br>01-7171、02-23577171 按3 | 產生繳費證明<br>關閉視窗<br>壽莊式收據(含完整繳費內容),請於繳費成功3-4 個營業日後至<br>驚學主查詢",登人後可列印收據,若登人後無列印收據奠項,<br>利印收據,或請於營業日9:00~18:00 洽詢本符客服:0800-<br>,將由專人為您服務。 |          |       |
|                                 | ■諮詢服務:營業日<br>建議瀏覽模式 1024×768 解析度IE                                                             | 9:00~18:00=電話:(02)2357-7171=服務中心:0800-00-7171<br>7.0以上 臺灣中小企業銀行版權Taiwan Business Bank All Rights Reserved.                            |          |       |